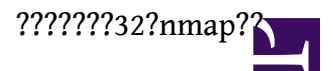

- <u>https://www.cyberciti.biz/security/n...les-tutorials/</u>
- <u>https://www.lijyyh.com/2012/03/nmap-...y-scanner.html</u> (??)

1. ??????

### Scan a single ip address ### nmap 192.168.1.1

## Scan a host name ###
nmap server1.cyberciti.biz

## Scan a host name with more info###
nmap -v server1.cyberciti.biz

2. ??????

nmap 192.168.1.1 192.168.1.2 192.168.1.3

## works with same subnet i.e. 192.168.1.0/24 nmap 192.168.1.1,2,3

## You can scan a range of IP address too: nmap 192.168.1.1-20

## You can scan a range of IP address using a wildcard: nmap 192.168.1.\*

## you scan an entire subnet: nmap 192.168.1.0/24

3. ????? IP ??

nmap -iL /tmp/ip.txt

## 4.?? ₽ ???

nmap 192.168.1.0/24 --exclude 192.168.1.5 nmap 192.168.1.0/24 --exclude 192.168.1.5,192.168.1.254

nmap -iL /tmp/scanlist.txt --excludefile /tmp/exclude.txt

nmap -A 192.168.1.254 nmap -v -A 192.168.1.1 nmap -A -iL /tmp/scanlist.txt

## 

nmap -A 192.168.1.254 nmap -v -A 192.168.1.1 nmap -A -iL /tmp/scanlist.txt

## 7. ????(??????)

nmap -PN 192.168.1.1 nmap -PN server1.cyberciti.biz

# 8. ?? IPv6 ??

nmap -6 IPv6-Address-Here nmap -6 server1.cyberciti.biz nmap -6 2607:f0d0:1002:51::4 nmap -v A -6 2607:f0d0:1002:51::4

# 

nmap -sP 192.168.1.0/24

10. ??????

nmap -F 192.168.1.1

11. ???????(Reason)

nmap --reason 192.168.1.1

#### 12. ?????????

nmap -- open 192.168.1.1

13. ?????/?????

nmap --packet-trace 192.168.1.1

## 

nmap --iflist

15. ???????

nmap -p [port] hostName ## Scan port 80 nmap -p 80 192.168.1.1

## Scan TCP port 80 nmap -p T:80 192.168.1.1

?????32?nmap??

## Scan UDP port 53 nmap -p U:53 192.168.1.1

## Scan two ports ## nmap -p 80,443 192.168.1.1

## Scan port ranges ## nmap -p 80-200 192.168.1.1

## Combine all options ##
nmap -p U:53,111,137,T:21-25,80,139,8080 192.168.1.1
nmap -p U:53,111,137,T:21-25,80,139,8080 server1.cyberciti.biz
nmap -v -sU -sT -p U:53,111,137,T:21-25,80,139,8080 192.168.1.254

## Scan all ports with \* wildcard ##
nmap -p "\*" 192.168.1.1

## Scan top ports i.e. scan \$number most common ports ##
nmap --top-ports 5 192.168.1.1
nmap --top-ports 10 192.168.1.1

#### 

nmap -T5 192.168.1.0/24

17.